音声通話ソフト 使いかたガイド

Skype は、 WindowsXP や Windows2000 に対応した 音声通話ソフトです。無料で提供 されています。音声通話以外にも、 文字チャットも楽しむことができま す。ピアトゥー ピアで通信するた め、ルータを通してインターネッ トに接続している場合でも 音声通話を楽し めます。

目次

| 入手方法 •••••••••1                                |
|------------------------------------------------|
| インストール ・・・・・2                                  |
| マイアカウントの取得・・・・・・・・・・・・・・・・・・・・・・・4             |
| コンタクトを追加する・・・・・・・・・・・・・・・・・・・・・・・・・・・・・・・・・・・・ |
| 音声通話やビデオ通話する ・・・・・・・・・・・・・・・・・8                |
| 会議通話する 11                                      |
| 文字チャットする・・・・・・・・・・・・・・・・・・・・・・・・13             |
| ファイルを送信する・・・・・・・・・・・・・・・・・・・・・・・15             |
| ムードメッセージで楽しむ ・・・・・・・・・・・・・・・・・・・・・・・・18        |
| SkypeOut ······ 19                             |

## ご注意

- このマニュアルは Skype バージョン 2.0.0.76 を元に作成しています。Skype のプログラムは日々更新されており、このマニュアルで紹介した内容とは異なる場合があります。その場合は、Skype に添付されているヘルプをご覧ください。
- このガイドで説明しているソフトウェアは、インターネットや イントラネット(LAN)を通じてパソコン同士で音声通話やビデオ 通話、文字チャットができるソフトウェアです。
- ・このガイドに掲載されている商品 / 社名などは、一般に各社の 商標ならびに登録商標です。本文中における ® および ™ は省略 させていただきました。
- 本内容に関して、ソフトウェアメーカに問い合わせを行うこと はご容赦ください。
- ・音声通話ソフトはその使用にあたり、ユーザ登録を行い、個人 情報を送付します。詳細はソフトの説明や規定をお読みください。
- ・音声通話ソフトを使用した際に発生した一切の不具合について
   当社はその責を負いかねます。

# 入手方法

Skype のホームページから入手できます。

http://www.skype.com/intl/ja/products/skype/windows/

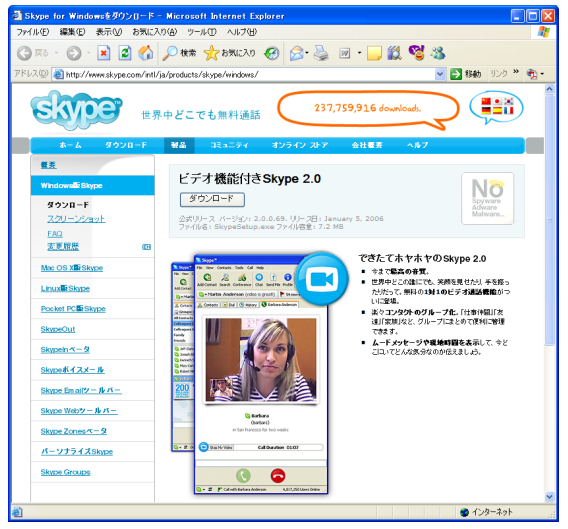

XE

Skype が動作するには、次の環境が必要です。

- ・WindowsXPまたはWindows2000
- Skypeのビデオ機能をご利用になるには WindowsXP が必要です。(2006年3月現在)
- ・インターネットに接続できること(ブロードバンド推奨。
   GPRSの場合はボイスコールは使用できません。)
- ・スピーカ、マイクまたはヘッドホン
- ・400MHz 以上の CPU、128MB のメモリ、15MB 以 上のハードディスクの空き容量
- ・ビデオ通話を利用する場合は Web カメラ

**1 ダウンロードしたファイルをダブルクリックします**。 インストールを開始します。

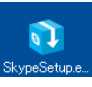

お使いの環境によっては、セキュリティの警告画面が表示 される場合があります。このときは 
東行
の
をクリック

します。

インストール

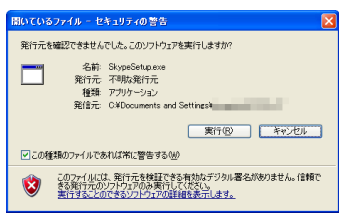

2ドロップダウンリストが「Japanese」であることを確認し、 ☆ヘミン をクリックします。

仕様許諾契約書の画面 が表示されます。

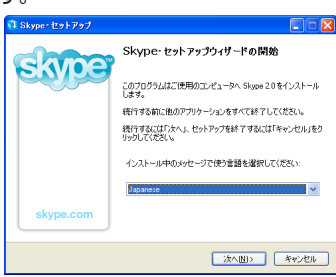

3 仕様許諾契約書をよく読み、同意する場合は「同意する」を選択し、 ☆
○ たクリックします。

| インストールを開始し | û Skype-セットアップ                                                                                                    |       |
|------------|----------------------------------------------------------------------------------------------------|-------|
| ます。        | 使用許諾契約者の同意<br>統行する前に以下の重要な情報をお読みください。                                                                                                    | ekara |
|            | 以下の使用時語契約書をお読みください。インストールを統行するにはこの契約書<br>する必要が知ります。                                                                                                | (1同意  |
|            | Skype End User License Agreement                                                                                                    |       |
|            | Bufess seeding the softless below, please note the following parliminary terms, which use<br>some of the definitions specified in Anticle 1 below: | *     |
|            | Read this License agreement in: English 🗸                                                                                                    |       |
|            |                                                                                                    |       |
|            |                                                                                                    | キャンセル |

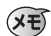

ドロップダウンリストから「Japanese」を選択すると、日本語の使用許諾契約書が表示されます。

#### 

セットアップを終了します。 「Skypeを起動する」チェックボックスをチェックしていると、続けて Skypeを起動します。

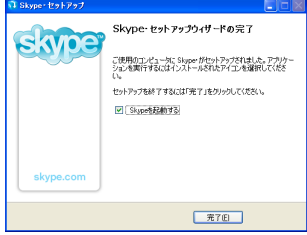

マイアカウントの取得

Skype の画面から Skype アカウントを取得します。

1 [スタート] -[すべてのプログラム] -[Skype] -[Skype]を選 択するか、デスクトップにある Skype のアイコンをダブルク リックします。

Skype が起動します。

Skype アカウントを取得していない場合は、マイ アカウントの新規作成画面が表示されます。

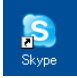

・マイアカウントの新規作成 画面が表示されない場合は、 [アカウントを開放]を選択 してください。

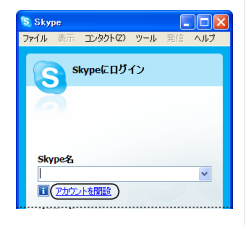

#### 2 希望の Skype 名やパスワードを入力します。

- ①希望の Skype 名を入力します。半角6文字以上32文字以内の英数字でなければなりません。スペースは使えません。(必須)
- ②パスワードを入力します。(必須)
- ③確認のためパスワードをも う一度入力します。(必須)
- ④メールアドレスを入力します。(任意)
- Skypeからバージョンアップのお知らせなどの情報を受け取る場合は、チェックボックスをチェックします。(任意)
- ⑥パスワードを保存し自動的にSkypeにログインする場合は、 チェックボックスをチェックします。(任意)
- ⑦コンピュータの起動時に Skype を自動的に起動する場合は、 チェックボックスをチェックします。(任意)
- ⑧ Skypeの利用規約に同意して登録する場合は、チェックボックスをチェックします。(必須)

# Skype 名と、実際に通話時に表示する名前 (Skype 表示名 ) は異なります。Skype 表示名は後から変更できます。

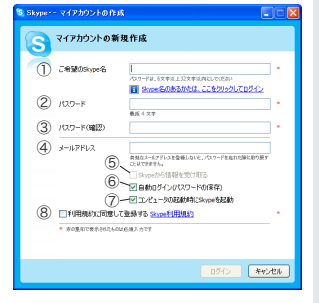

4

#### 3 □00 をクリックします。

 パソコンにWebカメラが接続 され使用できる状態の場合は、
 Skypeでもビデオ通話が楽しめます、とメッセージが表示されます。

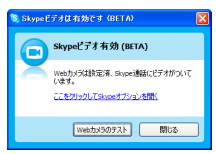

4 他の Skype ユーザーがあなたを検索しやすいように、検索の キーワードである名前や地域などを設定します。

メモ 可能な範囲で入力 してください。

| 🗧 Skyper | - マイアカウントの作成                          |                                                                              |
|----------|---------------------------------------|------------------------------------------------------------------------------|
| S        | 検索の手助け                                |                                                                              |
| ā        | 他のskipeユーザがら見つ<br>さい。ここで入力されたメー<br>氏名 | けてもらいやすぐするために入力機能可能な限り入力してくだ<br>ルアドレスは、公開されません。<br>まそらはSkypeよてまそされるとおです      |
|          | 国名·地域名<br>都道府県                        | Japan 💌                                                                      |
|          | メールアドレス                               | CICL-SectaRRE_ADD-you-PEAGERSTOPY-F15<br>Ciccl-SectaRRE_F>7-566<br>Sectorsty |
|          |                                       | はへ> キャンセル                                                                    |

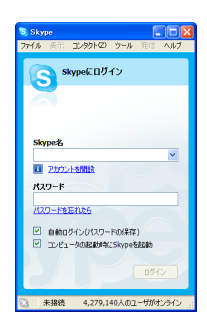

Skype をはじめて起動し たときは、Skype の画面 とともに「Skype 開始ウィ ザード」が表示されます。 Skype 開始ウィザードで は、音声設定の確認や発信、 Skype コンタクトの検索 など、基本的なことを説明 しています。

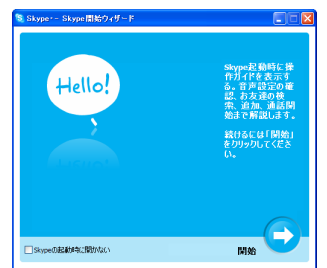

# コンタクトを追加する

音声通話や文字チャットする相手 ( コンタクト ) をコンタクト リストに追加します。

## **2** をクリックします。 コンタクトへ追加の画面が表示され ます。

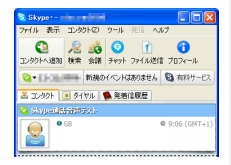

**2** 登録する相手の Skype 名や Skype 表示名などを入力し、 <u>\*\*\*</u>をクリックします。

| リス | トに | 候補 | が表 | 示 | t |
|----|----|----|----|---|---|
| れま | す。 |    |    |   |   |

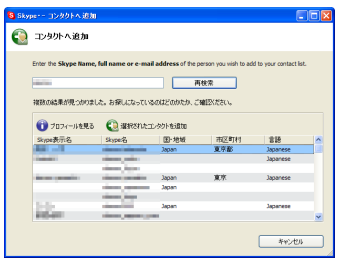

3 リストから登録する相手を選択し、 Q ##RR12700+Eam をクリックします。
Starter 2009/2000

| 💐 Skype- | - コンタクトを追加           |                                                                                                    |                     |        |          |   |
|----------|----------------------|----------------------------------------------------------------------------------------------------|---------------------|--------|----------|---|
| 6        | コンタクトを追加             |                                                                                                    |                     |        |          |   |
| 1        | エンタウトへ追加したいSkyg      | pe&、 氏冬、 おうば;                                                                                                    | <b>*-#PF62</b> 57.7 | してのきへ。 |          |   |
|          | ringer.              |                                                                                                    | 再                   | 1(#    |          |   |
|          | 視時件見つかりました。おき        | 早しになっているのは2                                                                                                    | 0444,2002(5         | 80%    |          |   |
|          | ⑦ 707<-#8用8          | 🔕 สะระกะ                                                                                                    | レタクトを追加             |        |          |   |
|          | Skipe表示名             | Sope &                                                                                                    | 图-地域                | 市区町村   | 言語       | ^ |
|          | 10.02.002            | design and the second second                                                                                                    | Japan               |        | Japanese |   |
|          | discont (Particular) | distance of the                                                                                                    |                     |        | Japanese |   |
|          |                      | dependence of the second                                                                                                    |                     |        |          |   |
|          |                      | - Contraction of the local division of the local division of the l |                     |        |          |   |
|          | 100                  | and then                                                                                                    | Japan               |        | Japanese |   |
|          |                      |                                                                                                    |                     |        | \$40.40A | - |

4相手のコンタクトリストに追加を依頼するメッセージを入力 します。 (11-4C2-0)4/041-87120 👔

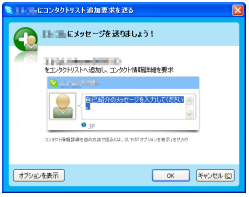

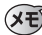

メモ オジョン酸示 をクリックす ると、コンタクト情報 の通知/非通知を選択 できます。

| 🧏 1 🕯 ニーにコンタクトリスト追加要求を送る             |   |
|--------------------------------------|---|
| ●●●●●●●●●●●●●●●●●●●●●●●●●●●●●●●●●●●● | 1 |
| をエンタクドリストへ追加し、エンタクト後非副手級を要求          |   |
| 😒 e anatoria                         |   |
| BEMB/nb/s/t-/f&A/hUT(\$2\$)          |   |
| ③コンタクト情報副料緒をこのユーザに表示する               |   |
| ○コンタウト情報福祥編をこのユーザに表示しない              |   |
| オブションを非教示 OK #+>セル (3)               | J |

5 ∞ をクリックします。 依頼を相手に送信し、手順2 の画面に戻りますます。

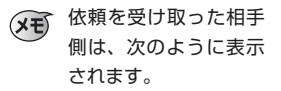

| \$_  - <b>    ==#</b> #50メ+セージ | X |
|--------------------------------|---|
| 0 11                           |   |
| がコンタクト情報脳半線を要求しています            |   |
| ** まちはかれは                      |   |
| オプションを表示 OK 無視                 |   |

6 他の相手を登録する場合は、手順2~5を繰り返します。終 了する場合は 
たクリックします。

| Skype. | ・コンタクトを追加                        |                                                                                                    |                                                                                                    |                             |                                                      |   |
|--------|----------------------------------|----------------------------------------------------------------------------------------------------|----------------------------------------------------------------------------------------------------|-----------------------------|------------------------------------------------------|---|
| 6      | コンタクトを追加                         |                                                                                                    |                                                                                                    |                             |                                                      |   |
|        | コンタクトへは含むしたい <b>Skyp</b>         | 9 <b>8名、氏名、</b> 悲沈は、                                                                                                    | <b>к-ирги</b> лелэ                                                                                                    | うしてくだきい。                    |                                                      |   |
|        | -                                |                                                                                                    | THE REAL PROPERTY IN THE REAL PROPERTY INTERNAL PROPERTY INTERNAL PROPERTY INTERNAL PRO | 柳委                          |                                                      |   |
|        |                                  |                                                                                                    |                                                                                                    |                             |                                                      |   |
|        | 視聴性見つかりました。お手                    | 和したなっているのはど                                                                                                    | のかたか、ご確認くだ                                                                                                    | 30.6                        |                                                      |   |
|        | 107イールを見る                        | 💽 ख्रेशरहारह                                                                                                    | コンタウトを追加                                                                                                    |                             |                                                      |   |
|        | Skipe表示名                         | Skype%                                                                                                    | 国·地域                                                                                                    | 市区町村                        | 言語                                                   | ~ |
|        |                                  |                                                                                                    |                                                                                                    |                             |                                                      |   |
|        | 2.2.00                           | designed in the                                                                                                    | Japan                                                                                                    |                             | Japanese                                             |   |
|        | 2-3-30<br>Rectored and T         | design (1991)                                                                                                    | Japan<br>Italy                                                                                                    | 21411.000                   | Japanese<br>Italian                                  |   |
|        | 2-3-30<br>Record and The<br>NAME | Annual and<br>Annual Annual Annual                                                                                                    | Japan<br>Italy                                                                                                    | 2040.000                    | Japanese<br>Italian                                  |   |
|        | 2-2.00<br>Rectored and Total     | despected<br>descentes<br>descentes                                                                                                    | Japan<br>Italy<br>Japan                                                                                                    | 2945.840                    | Japanese<br>Italian<br>Japanese                      |   |
|        | 2-1288<br>Recordente<br>MA       | Anna (M)<br>Anna (M)<br>Anna (M)<br>Anna (M)<br>Anna (M)                                                                                                    | Japan<br>Italy<br>Japan<br>Japan                                                                                                    | No.                         | Japanese<br>Italian<br>Japanese<br>Japanese          |   |
|        | 2.2.24<br>Rectorers<br>MS<br>RAS | Angeland<br>Angeland<br>Ang | Japan<br>Italy<br>Japan<br>Japan                                                                                                    | 2000 800 <sup>0</sup><br>87 | Japanese<br>Italian<br>Japanese<br>Japanese<br>III03 | × |

これで、音声通話や文字チャットする相手(コンタクト)をコ ンタクトリストに追加できました。

## 音声通話やビデオ通話する

コンタクトリストに登録した相手を選び、通話します。

1「コンタクト」タブを選択し、リストから通話する相手を選択します。

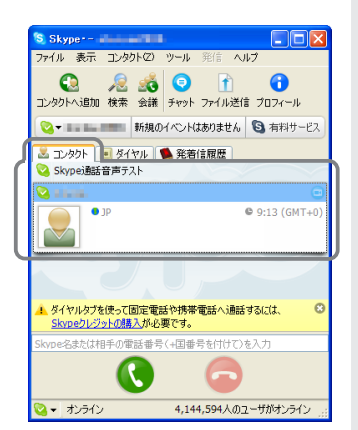

## 2 💽 をクリックします。

選択した相手に発信し ます。 相手も **()** をクリック すると音声通話を開始 します。

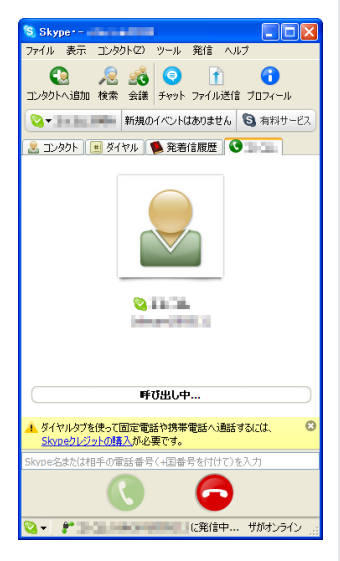

## XE

着信があった相手側は、 ポップアップメッセージ および Skype で「~~か ら着信中です」と表示され ます。

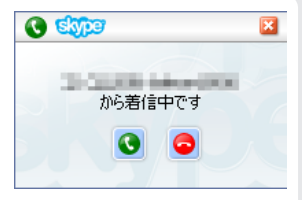

3 ビデオ通話を開始するには、 <br/>
ごだすま開始をクリックします。<br/>
ビデオ通話を開始します。 <br/>
<br/>
<br/>
<br/>
<br/>
<br/>
<br/>
<br/>
<br/>
<br/>
<br/>
<br/>
<br/>
<br/>
<br/>
<br/>
<br/>
<br/>
<br/>
<br/>
<br/>
<br/>
<br/>
<br/>
<br/>
<br/>
<br/>
<br/>
<br/>
<br/>
<br/>
<br/>
<br/>
<br/>
<br/>
<br/>
<br/>
<br/>
<br/>
<br/>
<br/>
<br/>
<br/>
<br/>
<br/>
<br/>
<br/>
<br/>
<br/>
<br/>
<br/>
<br/>
<br/>
<br/>
<br/>
<br/>
<br/>
<br/>
<br/>
<br/>
<br/>
<br/>
<br/>
<br/>
<br/>
<br/>
<br/>
<br/>
<br/>
<br/>
<br/>
<br/>
<br/>
<br/>
<br/>
<br/>
<br/>
<br/>
<br/>
<br/>
<br/>
<br/>
<br/>
<br/>
<br/>
<br/>
<br/>
<br/>
<br/>
<br/>
<br/>
<br/>
<br/>
<br/>
<br/>
<br/>
<br/>
<br/>
<br/>
<br/>
<br/>
<br/>
<br/>
<br/>
<br/>
<br/>
<br/>
<br/>
<br/>
<br/>
<br/>
<br/>
<br/>
<br/>
<br/>
<br/>
<br/>
<br/>
<br/>
<br/>
<br/>
<br/>
<br/>
<br/>
<br/>
<br/>
<br/>
<br/>
<br/>
<br/>
<br/>
<br/>
<br/>
<br/>
<br/>
<br/>
<br/>
<br/>
<br/>
<br/>
<br/>
<br/>
<br/>
<br/>
<br/>
<br/>
<br/>
<br/>
<br/>
<br/>
<br/>
<br/>
<br/>
<br/>
<br/>
<br/>
<br/>
<br/>
<br/>
<br/>
<br/>
<br/>
<br/>
<br/>
<br/>
<br/>
<br/>
<br/>
<br/>
<br/>
<br/>
<br/>
<br/>
<br/>
<br/>
<br/>
<br/>
<br/>
<br/>
<br/>
<br/>
<br/>
<br/>
<br/>
<br/>
<br/>
<br/>
<br/>
<br/>
<br/>
<br/>
<br/>
<br/>
<br/>
<br/>
<br/>
<br/>
<br/>
<br/>
<br/>
<br/>
<br/>
<br/>
<br/>
<br/>
<br/>
<br/>
<br/>
<br/>
<br/>
<br/>
<br/>
<br/>
<br/>
<br/>
<br/>
<br/>
<br/>
<br/>
<br/>
<br/>
<br/>
<br/>
<br/>
<br/>
<br/>
<br/>
<br/>
<br/>
<br/>
<br/>
<br/>
<br/>
<br/>
<br/>
<br/>
<br/>
<br/>
<br/>
<br/>
<br/>
<br/>
<br/>
<br/>
<br/>
<br/>
<br/>
<br/>
<br/>
<br/>
<br/>
<br/>
<br/>
<br/>
<br/>
<br/>
<br/>
<br/>
<br/>
<br/>
<br/>
<br/>
<br/>
<br/>
<br/>
<br/>
<br/>
<br/>
<br/>
<br/>
<br/>
<br/>
<br/>
<br/>
<br/>
<br/>
<br/>
<br/>
<br/>
<br/>
<br/>
<br/>
<br/>
<br/>
<br/>
<br/>
<br/>
<br/>
<br/>
<br/>
<br/>
<br/>
<br/>
<br/>
<br/>
<br/>
<br/>
<br/>
<br/>
<br/>
<br/>
<br/>
<br/>
<br/>
<br/>
<br/>
<br/>
<br/>
<br/>
<br/>
<br/>
<br/>
<br/>
<br/>
<br/>
<br/>
<br/>
<br/>
<br/>
<br/>
<br/>
<br/>
<br/>
<br/>
<br/>
<br/>
<br/>
<br/>
<br/>
<br/>
<br/>
<b

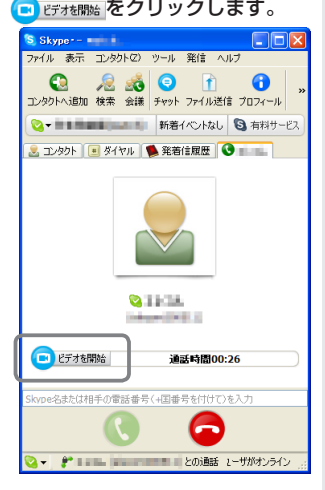

自分だけが Web カメラを持っている場合

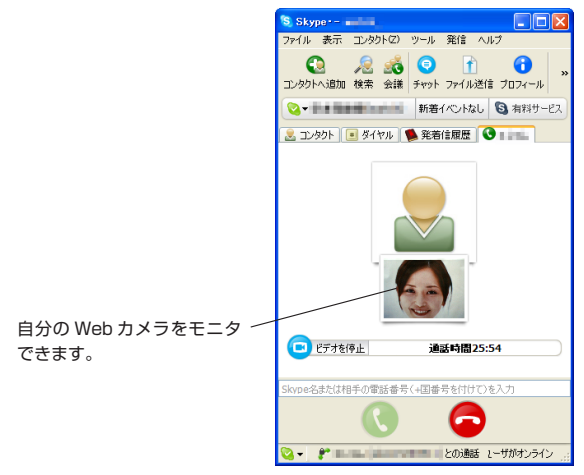

相手と同時にビデオ通話しているときは、映像の上ににマウスカー ソルを移動することで、表示方法を切り替えることができます。

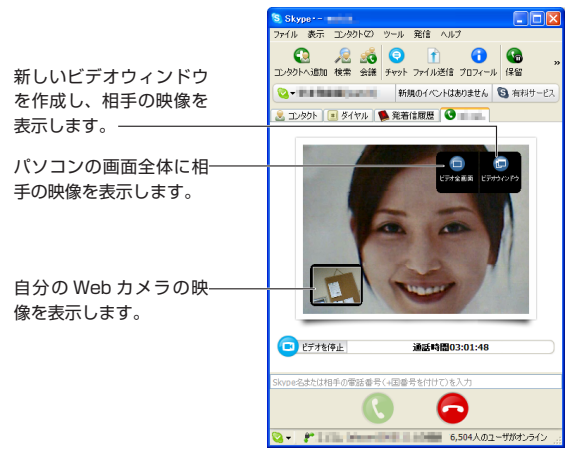

4 音声通話継続したままビデオ通話だけを終了するには、 <br/>
こ ビデオ停止<br/>
をクリックします。

ビデオ通話と音声通話の両方を終了するには、 Cobeの します。

 Skypeのビデオ機能をご利用になるには WindowsXP が 必要です。(2006 年3月現在)

会議通話する

Skype は最大5人(自分を含みます)まで同時に音声通話できます。

#### 1 🤹 をクリックします。

ユーザを会議通話に招待ダイアログボックスが表示されます。

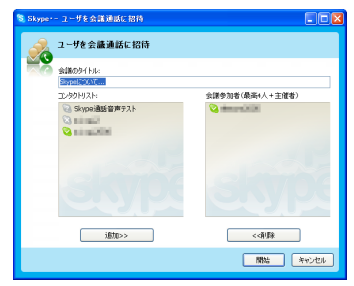

2 コンタクトリストから、会議通話に誘う相手を選択し、 をクリックします。

右側の会議参加者欄に 追加されます。 会議は最大5人まで参 加できるため、自分以 外の4名まで誘うこと ができます。

| 2 - サを会議連載に転換<br>##207145<br>「日本のかけん」<br>コスクリジスト<br>コスクリジスト<br>コスクリンスト<br>コスクリンスト<br>コスクリンスト<br>コスクリンスト<br>コスクリンスト<br>コスクリンスト<br>コスクリンスト<br>コスクリンスト<br>コスクリンスト<br>コスクリンスト<br>コスクリンスト<br>コスクリンスト<br>コスクリンスト<br>コスクリンスト<br>コスクリンスト<br>コスクリンスト<br>コスクリンスト<br>コスクリンスト<br>コスクリンスト<br>コスクリンスト<br>コスクリンスト<br>コーク<br>コーク |         |
|----------------------------------------------------------------------------------------------------|---------|
| Station 14.1           Specific 20.5           Z.X20127-           Specific 20.7           Specific 20.7                                                                                                    |         |
| (1996), X/<br>고 2999(2A)                                                                                                    |         |
|                                                                                                    |         |
|                                                                                                    |         |
|                                                                                                    |         |
|                                                                                                    |         |
|                                                                                                    |         |
|                                                                                                    |         |
|                                                                                                    |         |
| 追加>>                                                                                                    |         |
|                                                                                                    | an datu |

3 ■ をクリックします。 選択した相手に発信し、会議通話を 開始します。

#### 4 会議通話を終了するには \$\frac{1}{2}\$ をク リックします。

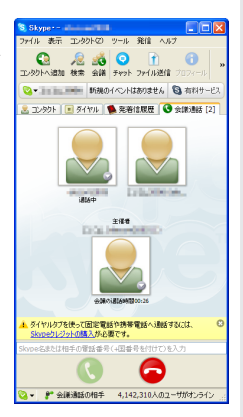

**5** 自分が会議の主催者だった場合は、確認のメッセージが表示されます。 <</td>

会議通話を終了します。 🛚 📾

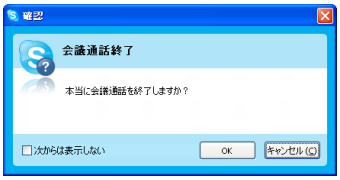

文字チャットする

コンタクトリストに登録した相手を選び、文字チャットします。

1「コンタクト」タブを選択し、リストから文字チャットする相手 を選択します。

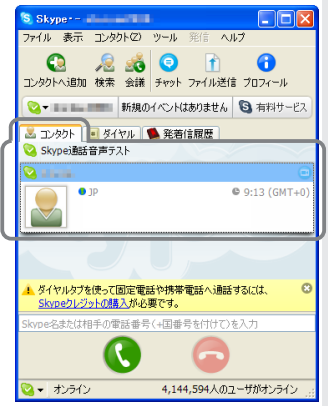

2 🧟 をクリックします。

|                                 | ● Titul, (オンライン) Skype                                                                     |                                    |
|---------------------------------|--------------------------------------------------------------------------------------------|------------------------------------|
|                                 | <ul> <li>○ ○ ○ ○ ○ ○ ○ ○ ○ ○ ○ ○ ○ □</li> <li>初時 タイトル 追席 発信 · · · · ファイルの送信 服表示</li> </ul> |                                    |
| リストから選択した相手に対し~<br>てファイルを送信します。 |                                                                                            | i 0<br>0 0<br>0                    |
| リストから選択した相手に対し~<br>て音声通話を開始します。 |                                                                                            |                                    |
|                                 | €•18-742 T•70/                                                                             | 794791E<br>1978:                   |
| 送信する文字を入力します。                   | +<br>                                                                                      | 17 <del>1-11の道覧)</del><br>原歴オン 🔒 🚲 |

こちらが文字チャット画面を表示した時点では、相手側は 文字チャット画面は表示されません。こちらから文字を送 信した時点で、相手側に文字チャット画面が表示されます。

3 ダイアログボックスを閉じると、文字チャットを終了します。

・
 ・
 ・
 をクリックすると、他の相手を文字チャットに招待できます。

・文字チャットの相手が増え、リストからあふれてしまった 場合、リストにある。をクリックして「コンパクト表示」を クリックすると、コンパクト表示に切り替わり、画面にた くさんの相手の名前をリストに表示できます。

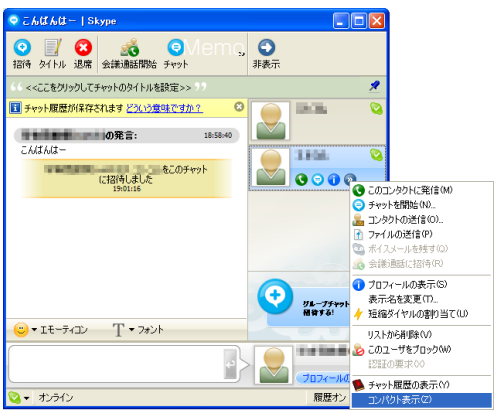

ファイルを送信する

コンタクトリストに登録した相手を選び、ファイルを送信します。

1「コンタクト」タブを選択し、リストからファイルを送信する相 手を選択します。

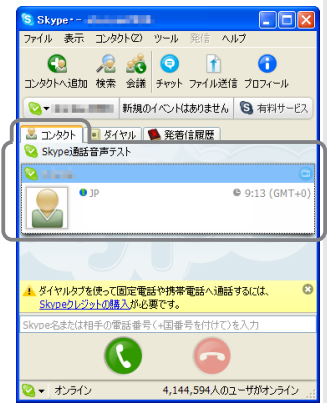

2 \_\_\_\_\_ をクリックします。

送信するファイルを選択する画面を表示します。

3送信するファイルを選択し、 📧 💷 をクリックします。

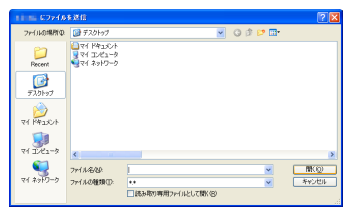

受信相手の許可待ちの画面になります。 相手が許可すると、ファイルの送信を開始します。

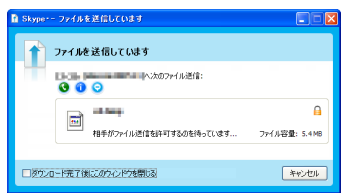

(メモ) ファイルの受信側は次の画面が表示されます。

 送信側からファイル送信許可の要求がくると、次の画 面が表示されます。

| ■ Skyper- ファイルを受信しています                          |      |
|-------------------------------------------------|------|
| ファイルを受信しています                                    |      |
| <ul> <li>動ち法の7ァイルを受信:</li> <li>③ ④ ○</li> </ul> |      |
| 77-1,6谷皇: 5.4 M6                                | 保存   |
|                                                 | 年代世界 |

② 第2 をクリックすると、本当に受信してよいか確認の画面が表示されます。

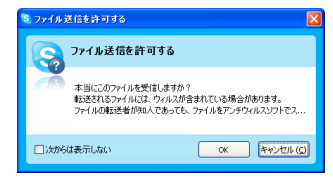

③ べ をクリックすると、受信するファイルをどの フォルダに保存するか選択する画面になります。 保存するフォルダやファイル名を指定し、 (#F©)を クリックします。

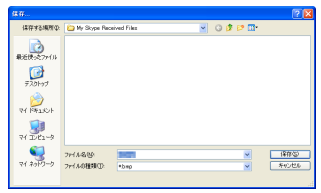

④ 受信を開始します。受信完了後は、 ■ をクリック すると受信したファイルを開きます。 ■ をクリッ クすると画面を閉じます。

| B Skype | ・- ファイルの受信が完了しました! |            |
|---------|--------------------|------------|
| P       | ファイルの受信が完了しました!    |            |
| -       | 受信したファイルの保存先       |            |
|         | 1 in 1             | RRK .      |
|         |                    | <b>50開</b> |

4 送信が完了すると、確認の画面を表示します。 💷 をクリッ

クします。

画面を閉じます。

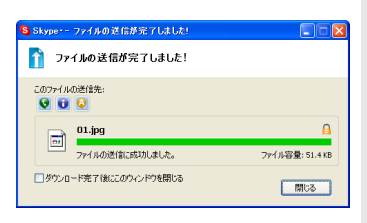

ムードメッセージで楽しむ

ムードメッセージを利用すると、いまどこにいてどんな気分な のを伝えたりできます。

1 自分の Skype アカウント名が表示されているボタンをクリックします。

ムードメッセージの入力欄が表示されます。

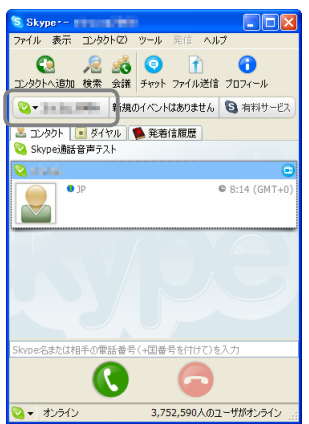

2 ムードメッセージを入力します。

自分の Skype アカウント名が表示されているボタンをクリッ クすると、入力欄を閉じます。

| S Skype                                |                                                                                                    |
|----------------------------------------|----------------------------------------------------------------------------------------------------|
| ファイル 表示 コンタクトロ) ツール                    | ・ 発信 ヘルプ                                                                                                    |
| <ul> <li>2ンタクトへ追加 検索 会議 チャッ</li> </ul> | ▲ 「」」 ● 「」」 ● 「」 ● 「」 ● 「」 |
| 😋 🔹 新規のイベン                             | /トはありません 🕒 有料サービス                                                                                                    |
| コンタクトに表示するム                            | ードメッセージを入力                                                                                                    |
|                                        | ブロフィールの編集                                                                                                    |
| 🚢 コンタクト 📄 ダイヤル 🛸 発<br>💊 Skype遺話音声テスト   | 着信履歴                                                                                                    |
| 😪 sana.                                | •                                                                                                    |
| PIP                                    | ● 8:14 (GMT+0)                                                                                                    |
|                                        | PP -                                                                                                    |
| Skype名または相手の電話番号(+国                    | 番号を付けて)を入力                                                                                                    |
| 0                                      |                                                                                                    |
| マオンライン 3,                              | 752,590人のユーザがオンライン                                                                                                    |

## SkypeOut

SkypeOut を使うと、Skype から国内外の固定電話や携帯電 話にかけることができます。 SkypeOut は有料のサービスです。

SkypeOutの詳しい内容や購入方法については、Skypeの Web サイトを参照してください。

#### http://skype.jp

### 本製品付属の SkypeOut カード(SkypeOut クー ポン)を使うには

本製品には、SkypeOutをお試しいただけるクーポンが付属しています。

クーポンには、日本の一般電話や、アメリカ、台湾への国際電話 が約40分通話できる Skype クレジットが含まれています(発信 先の国により通話できる時間が変わります)。記載されているクー ポン番号を入力すると、お使いのアカウントに SkypeOut クレ ジットが追加されます。

追加するアカウントに5ユーロ以上の SkypeOut の利用残 高がある場合は利用できません。5ユーロ未満になってから、 追加してください。

1 次の Web ページにアクセスします。

クーポンの利用ページが表示されます。

http://skype.com/voucherl

- **2 付属のクーポンに記載されているクーポン番号を確認します。** クーポン番号は英数字で構成されています。
- 3 SkypeOut クレジットを追加したい Skype 名とパスワード、 手順2 で確認したクーポン番号を入力し、「チケットを有効に する」をクリックします。

これで、入力した Skype アカウントに、SkypeOut クレジッ トが追加されました。

| Skype クーボンの利用 - Microsol                                                                                                    | It Internet Explorer                                                                                                    |                                       |
|----------------------------------------------------------------------------------------------------|----------------------------------------------------------------------------------------------------|---------------------------------------|
| 77f.NE) 編集(E) 表示(E) お知じ                                                                                                    | NOB 7-NO NITH 🦧                                                                                                    |                                       |
| 🌀 🛤 · 🜍 · 🖹 📓 🐔                                                                                                    | 🔎 мж 👷 вяшло 🚱 🎯 🖓 📓 🕒 🛄 👹 🖏                                                                                                |                                       |
| PRV2@ https://secure.skype.com/s                                                                                                    | istore/voucher/redeem.html 💌 🛃 1939 🎽                                                                                       |                                       |
| Skype 1                                                                                                    | a whole world talk for free.                                                                                                | Skvpe 名を入                             |
| ホーム 製品焼き                                                                                                    | ダウンロード コミュニティ ストア ヘルブ 会社構築                                                                                                  | +1 + <del>+</del>                     |
| <u><u><u>R</u>4</u><u>P</u><u>h</u><u>2</u><u>2</u><u>+</u><u>P</u><u>h</u><u>2</u><u>2</u><u>+</u><u>P</u><u>h</u><u>2</u><u>2</u><u>2</u><u>+</u><u>P</u><u>h</u><u>2</u><u>2</u><u>2</u><u>+</u><u>P</u><u>h</u><u>2</u><u>2</u><u>2</u><u>+</u><u>P</u><u>h</u><u>2</u><u>2</u><u>2</u><u>+</u><u>P</u><u>h</u><u>2</u><u>2</u><u>2</u><u>+</u><u>P</u><u>h</u><u>2</u><u>2</u><u>2</u><u>+</u><u>P</u><u>h</u><u>2</u><u>2</u><u>2</u><u>2</u><u>+</u><u>P</u><u>h</u><u>2</u><u>2</u><u>2</u><u>2</u><u>2</u><u>2</u><u>2</u><u>2</u><u>2</u><u>2</u><u>2</u><u>2</u><u>2</u></u> | クーポンの利用                                                                                                    | 一方します。                                |
| スカイフアウトクレジナを購入<br>テクットを有用にする                                                                                                    | クーポンを利用するには、Skopeを全く/オールしておら、Skopeをさくパワードを作成しておとます5号のほう、Skopeを<br>またく/オールして4回:場合は、中すく着着パージェルを <u>3つくロード</u> して、アカウメを作成しての含か |                                       |
| Skape Groups                                                                                                    | 7:301330 * SH1.vh2/v-1%F1盐企業です。                                                                                             |                                       |
| 8x.                                                                                                    | 1. サインイン<br>Skype でお思いの Skype るとパ27 - Fを使用してコン・デル でくたない                                                                     | <u> ノパスワードを</u>                       |
| SkapeOut                                                                                                    | 75176 127-8                                                                                                    | 7 +1 ++                               |
| <u>スカイブインを輸入(ペータ版)</u><br>国ETA                                                                                                    | /27-FERMIT                                                                                                    | 入力します。                                |
| <u> ポイスメール(留守モサービス)</u><br>登場人                                                                                                    | 2. クーボンの評論を入力                                                                                                    |                                       |
| Skape Zones BETA                                                                                                    | 2-R/L28886 (D4-2008962A76 (O380)                                                                                            |                                       |
| 77899-                                                                                                    | 222302572                                                                                                    |                                       |
| Paracrualise Skape                                                                                                    |                                                                                                    | クーポン番号                                |
| Shore は単語の代わせまま<br>用するサービスではないた<br>の、第2年話番号(110 単な<br>ど)におけることはできませ                                                                                                    |                                                                                                    | を入力します。                               |
| a                                                                                                    | ≤                                                                                                    | M                                     |
|                                                                                                    |                                                                                                    | · · · · · · · · · · · · · · · · · · · |

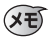

入力完了後は次のような画面が表示されます。
 例:10ユーロのクーポンを入力した場合

| Skipe #25H2 XF762 HBDACS                                                        | . #5#25250#UE! - Niccosoft Internet Explorer                                                                                                    |                                                                                                    |
|---------------------------------------------------------------------------------|----------------------------------------------------------------------------------------------------|----------------------------------------------------------------------------------------------------|
| ファイルビ 編集型 表示型 お気に入りさ                                                            | 9 7-MD AN769                                                                                                    | 4                                                                                                    |
| 🔾 🖧 - 💭 - 💽 🖉 🌾                                                                 | er 🛧 256230 🥝 🍰 🕞 📙 🏭 💕                                                                                                    | 3                                                                                                    |
| 7Fb3@ a https://secure.skype.com/store                                          | Asucher Appriler Ministration (dis                                                                                                    | 💌 💽 846 - 500 M                                                                                                    |
| Skyda 🖫                                                                         | whole world<br>talk for free.                                                                                                    | <b>,</b>                                                                                                    |
| 7-L 8855                                                                        | ダウノロード ユニュニティ ストア ヘルグ 会社委員                                                                                                    |                                                                                                    |
| 3478224                                                                         | [                                                                                                    |                                                                                                    |
| 20-77-91-21-231-5883                                                            | クーポンの入力が受け入れられました。                                                                                                    |                                                                                                    |
| 2518880005                                                                      | Ch 2017 CT. 2019 Ptd. 2019 Calestol LA. 26-(77 th 2020)<br>Balance 71 (2019) Ptd. 2019 Calestol Calestol | REALIZED OF CONTRACT OF CONTRACT OF |
| Situpe Scoups                                                                   | <ul> <li>10.00 Skype Telephony for C10</li> </ul>                                                                                                    |                                                                                                    |
| 82.                                                                             | 1                                                                                                    | U. #4ACU. 3A###8331                                                                                                    |
| StateCut                                                                        | A. HANKESSAGE (1590189948 CA.                                                                                                    |                                                                                                    |
| 284742483(4-98)<br>875                                                          |                                                                                                    |                                                                                                    |
| 842.4-848989-820<br>188.4                                                       | 85<br>1 m//100                                                                                                    |                                                                                                    |
| Single Zones BITA                                                               | 2. 毛が美したスカイプルルカ側にしたしていたれ、                                                                                                    |                                                                                                    |
| 72279-                                                                          | 3. 大教訓告の道話がたったり小りして(たま)                                                                                                    |                                                                                                    |
| Personalise Single                                                              | Provide and a Friend                                                                                                    |                                                                                                    |
| 2.6/7.22                                                                        | Town Towns Talance or mandare with reserves reside                                                                                                    |                                                                                                    |
| tere URBARISKE     B597-220005     6,524046(1000)     7) LP05220782     4     4 | a ÷                                                                                                    |                                                                                                    |
| 2、ページが表示されました。                                                                  |                                                                                                    | 🔒 🔹 400-700                                                                                                    |

次に正しく追加されたか確認します。

**4 左側メニューにある「マイアカウント」をクリックします。** Skype 名とパスワードの入力画面が表示されます。

**5** Skype 名とパスワードを入力し、「ログイン」をクリックします。 概要が表示されます。

| B 0745844.705540 Rd           | - Nicrosoft Internet Explorer                    |                |
|-------------------------------|--------------------------------------------------|----------------|
| 77イルビ 編集切 表示切 お               | に入り後 フールロ ヘルブゼ                                   | 4              |
| 🔾 सः - 🐑 - 💌 😫 (              | 🖞 🔎 1885 👷 286230 🥹 🙆 🖓 🔛 💭 🖺 🍳                  | 3              |
| 7862.00 Amps://secure.skype.c | n/stare/nember/loginiste/Pressage=login yequired | 💌 🔁 🖬 🗤 yoo    |
| SKYPE                         | he whole world<br>an talk for free.              |                |
| 8-3 22.08                     | 500.0-F 351274 2F7 AND 25188                     |                |
| 3478224                       | ログイン                                             |                |
|                               | <ul> <li>最けるにはスカイブをマログインすると変があります。</li> </ul>    |                |
| Situpe Geoups                 | お用いのつかくびるとパスワードでのグインドなかり2025年3月1日をジングしてつかくびかた    | ウントを無料で加減できます。 |
| RX.                           | 78-C/6* /177-F*                                  |                |
| SkapeOut                      | /122-Fb#RG                                       |                |
| 25-17-1280 X (4-25)           | 187.02                                           | $\backslash$   |

6 Skype クレジットの残高が増えていることを確認してください。 Skype クレジットの残高が10ユーロの場合は次のように表

示されます。

| ファイルビ 編集日 表示分 お知じ入り                   | 8 7~KO ~K78                                                                                                    |           |
|---------------------------------------|----------------------------------------------------------------------------------------------------|-----------|
| G #5 + C) · 🖹 🖬 😭                     | Par 👷 201270 🤣 🔝 - 🚴 🗔 🗖 💥 🖏                                                                                          |           |
| 7FL3() A Https://secure.skupe.com/sto | n/maccart/our-ionhini                                                                                                 | 646 550 M |
| 0-0                                   |                                                                                                    | -         |
| Skyper 1                              | a whole world                                                                                                    | )         |
|                                       |                                                                                                    |           |
| ホーム お送母系                              | ダブ・ロード ゴムニアメ ストア ヘルグ 会社委員                                                                                             |           |
| R47893F                               | 相奈                                                                                                    |           |
| <b>E</b> .5                           |                                                                                                    |           |
| 小田入田田                                 | Beg= 21.9分名為                                                                                                    |           |
| 7450LG-F                              | € 10.00 atone                                                                                                    |           |
| 284779921994583                       | 20885883288821798C34y29.200482.0                                                                                      |           |
| 27:025886255                          |                                                                                                    |           |
| State Senan                           | 747-E2                                                                                                    |           |
| 82                                    |                                                                                                    | -         |
| StateOut                              | 第50 Finame ウレジナ発展では、FinameDut グローバルレートであえそう 時間 48 分配点に調点ができます。(グロ<br>バルレートは全体相に調用からかりてご用く住 セルロでごすがくため、時間は使料具なご覧くだめへ、) | -         |
| <u>2014742を置入(ホー外面)</u><br>第256       | 289132663355                                                                                                    |           |
| <u> 長くスメール(室守竜サービス)</u><br>王厳人        | 26/742                                                                                                    |           |
| Shape Zones SETA                      | SkypeIn が有効になっていません。<br>Swah SHDになっていません。                                                                             |           |
| 79279-                                | <u>Magneta 登録を聞入する</u> (田田の Maype Valuescal に対応しています)                                                                 |           |
| Presentine Stope                      |                                                                                                    | _         |
| a hall                                | E-CAL-B                                                                                                    | ×         |

20

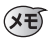

Skype にも、右側に SkypeOut クレジットが残高が表示 されます。

Skype クレジットの残高が 10 ユーロの場合は次のように 表示されます。

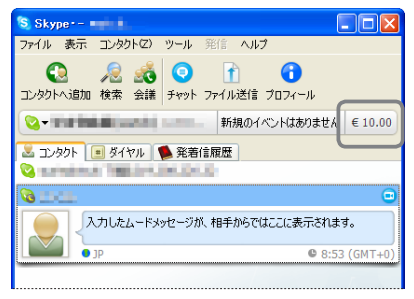

## SkypeOut を使って電話をかけるには

追加された SkypeOut クレジットを利用して、国内外の固定 電話や携帯電話にかけます。

- ・SkypeOut クレジットは、SkypeOut を最後に使用した日から180日間有効です。180日間使用しないと無効になります。
  - ・SkypeOut は緊急電話、気象情報などの3桁の電話番号、 一部の IP 電話 (050)、フリーダイヤル (0120) などの電 話番号にはかけることができません。
  - ・通話時間は1分単位で切り上げて課金されます。
- 「ダイヤル」タブを選択し、電話番号を入力します。入力する電話番号は、「+国番号」「電話番号の最初の0を抜いた番号です。

例えば、日本にある電話で、かつ 番号が「03-9876-543X」の場 合は、「+8139876543X」と 入力します。

| Skyper- 1 | コンタクトの     | 7) ツール       | 奈信 ムルブ                  |                    |
|-----------|------------|--------------|-------------------------|--------------------|
| itto      | <u>帰</u> る | 3 0<br># F77 | 1<br>1<br>1<br>77イル送信 ブ | <b>ו</b><br>יבסאאג |
| Q         | 1000       | 6 - C        | 新着イベントなし                | € 10.00            |
| 💄 コレ/タウト  | = ダイヤル     | <b>1</b> A   | 的意思                     |                    |
|           | 1          | 2 ABC        | 3 DEF                   |                    |
|           | 4 01       | 5            | 6 mno                   |                    |
|           | 7 PORS     | 8 100        | 9 worvz                 | 1                  |
|           | *          | 0+           | #                       |                    |
|           |            |              |                         |                    |
| +81       | <u> </u>   |              |                         | 0                  |
|           | -          |              |                         |                    |
|           | V          |              |                         |                    |
|           |            |              |                         |                    |

21

## ● ・日本の固定電話にかける場合(03-9876-543X)は、 「+8139876543X」と入力します。

- ・日本の携帯電話にかける場合(090-9876-543X)は、 「+81909876543X」と入力します。
- 「ダイヤル」タブの数字のボタンから「+」を入力するには、
   「0」を2秒以上押し続けてください。

## 2 🔇 をクリックします。

入力した電話番号に発信します。 SkypeOutを使用しているアイコ ンやメッセージが表示されます。

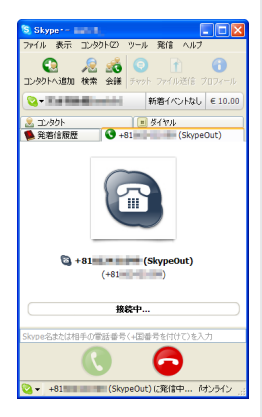

**3**音声通話を終了するには <->
をクリックします。

音声通話を終了します。

### MEMO

### MEMO

©2006 ELECOM Corporation. All rights reserved.

2006年2月1日 第2版

Skype™ 使いかたガイド

発行 エレコム株式会社

## ELECOM